## STEPS TO REGISTER CODFEL COURSES

1. Visit the college portal at portal.yabatech.edu.ng and select the CODFEL registration option in the navigation menu. Alternatively, visit the college website, open the "Student" menu, and choose CODFEL registration from the dropdown.

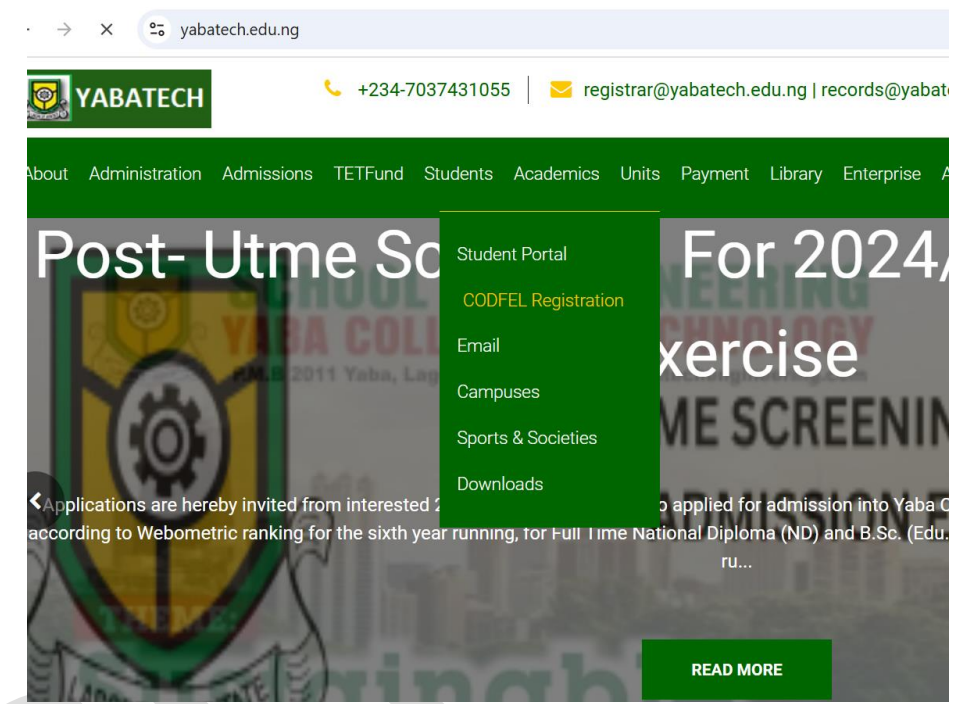

Figure 1: College website codfel registration link.

2. If it is the start of a new session (i.e., first semester), please ensure you complete your statutory payment. You can do this by clicking on the "Make Statutory Payment" link on the CODFEL landing page. Note that without this payment, you cannot access the CODFEL portal for registration. See Figure 2.

portal.yabatech.edu.ng/codfelstart/

|            | CODFEL ONLINE ACCESS CENTER                                                                            |            |
|------------|----------------------------------------------------------------------------------------------------|------------|
|            |                                                                                                    |            |
|            | Follow the registration guideline instructions strictly to avoid complaints.                           |            |
|            | Ų                                                                                                    |            |
|            | Commence Registration Make Statutory Payment Read Registration Guidelines                              |            |
| Click here | to login and print your submitted course form (do not register or edit your registration on the studer | nt portal) |
|            |                                                                                                    |            |
|            |                                                                                                    |            |

☆ ♪

Figure 2: Codfel access center "Make Statutory Payment"

3. Log in to the CODFEL portal: Click "Commence Registration" on the CODFEL Online Access Center. This will take you to the login page, as shown in Figure 4, where you can enter your username and password to begin registration. Make sure your statutory payment is complete before logging in.

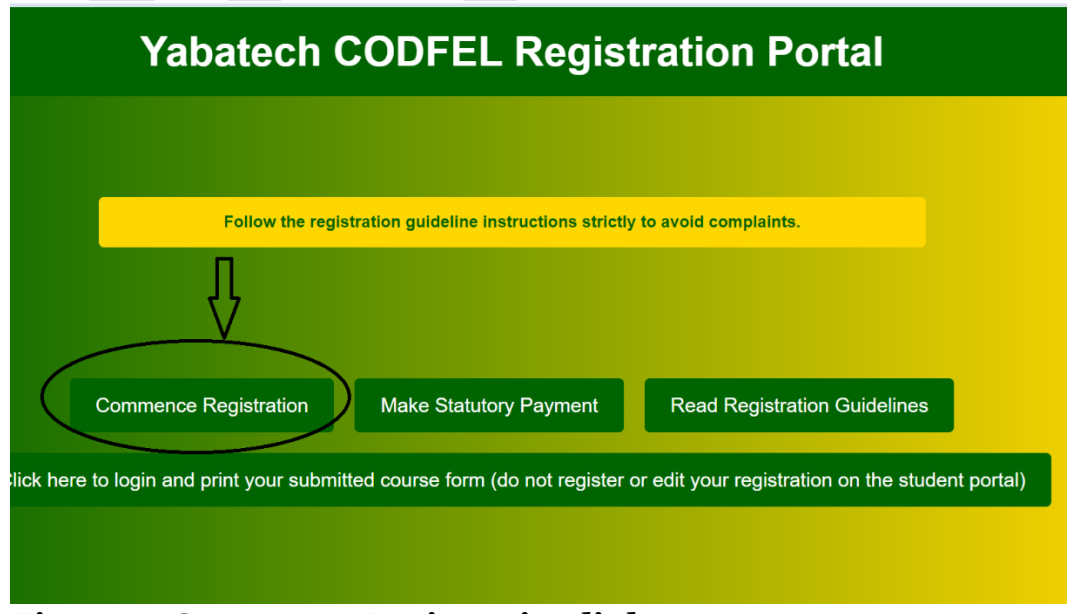

Figure 3: Commence Registration link

| Yabatech ODFEL |                 |  |
|----------------|-----------------|--|
|                |                 |  |
|                |                 |  |
|                | D/ND/23/3710003 |  |
|                |                 |  |
|                | LOGIN           |  |

## Figure 4: Login page

4. Choose Your Courses: From the list displayed, select the courses you wish to register. See Figure 5 for an example.

| Yal | batech C | DDFEL                                      |                       | L KATOR YANG          | EM 🔻 |
|-----|----------|--------------------------------------------|-----------------------|-----------------------|------|
|     |          | YABA COLLEGE OF                            | TECHNOLOGY            |                       |      |
|     |          | SCIENCE                                    |                       |                       |      |
|     |          | SCIENCE LABORATORY T                       | ECHNOLOGY             |                       |      |
|     |          | PROGRAM: ND (SCIENCE LABORATOR             | RY TECHNOLOGY) CODFEL |                       |      |
|     | NAM      | IE: KATOR KENNETH YAN <mark>GEM</mark>     | MATRIC NUM            | IBER: D/ND/23/3710003 |      |
|     |          | Course Title                               | Course Code           | Course Unit           |      |
|     |          | GENERAL LABORATORY TECHIQUES               | GLT111                | 2                     |      |
|     |          | USE OF ENGLISH I                           | GNS101                | 2                     |      |
|     |          | CITIZENSHIP EDUCATION I                    | GNS111                | 2                     |      |
|     |          | ALGEBRAL FOR SCIENCE                       | MTH113                | 2                     |      |
|     |          |                                            | STB111                | 2                     |      |
|     |          | MORPHOLOGY AND PHYSIOLOGY OF LIVING THINGS | STB112                | 2                     |      |
|     | 0        | HEAT ENERGY                                | STP112                | 2                     |      |

Figure 5: List of courses

5. Select the courses you want to register and click on the "Select Courses" button. As seen in Figure 6.

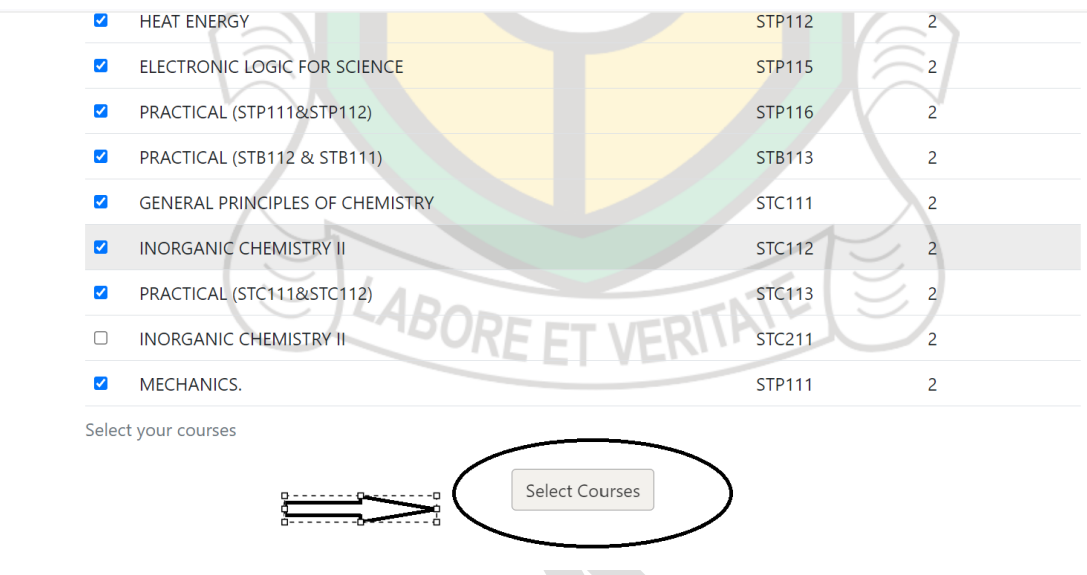

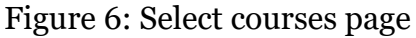

6. The select course button will take you to a page where you can either proceed to payment or edit the selected courses. Please ensure you are certain before proceeding to payment. If you are unsure, click "Edit" to change the selected courses; this will automatically adjust the payment amount. See Figure 7.

| MORPHOLOGY AND PHYSIOLOGY OF LIVING THINGS | STB112 2                                   |
|--------------------------------------------|--------------------------------------------|
| HEAT ENERGY                                | STP112 2                                   |
| ELECTRONIC LOGIC FOR SCIENCE               | STP115 2                                   |
| PRACTICAL (STP111&STP112)                  | STP116 2                                   |
| PRACTICAL (STB112 & STB111)                | STB113 2                                   |
| GENERAL PRINCIPLES OF CHEMISTRY            | STC111 2                                   |
| INORGANIC CHEMISTRY II                     | STC112 2                                   |
| PRACTICAL (STC111&STC112)                  | STC113 2                                   |
| MECHANICS.                                 | STP111 2                                   |
| Your courses                               |                                            |
| Edit Courses Generate Fees                 |                                            |
| fees status: PAYMENT INCOMPLETE            | course registration status: NOT REGISTERED |

Figure 7: Generate fee or edit courses page

7. Select "Generate Fees" to proceed with the payment of the calculated amount based on the number of units selected.

8. After you've made the payment, click "Submit Registration" on the CODFEL Online Access Center to log in and finalize your course selection. See Figure 8 and 9.

| C 😇 portal.y | abatech.edu.ng/codfelstart/                   |                                       |                                         | ☆ ひ 🌍     |
|--------------|-----------------------------------------------|---------------------------------------|-----------------------------------------|-----------|
|              |                                               | ONLINE ACCES                          | SS CENTER                               |           |
|              |                                               |                                       |                                         |           |
|              | Follow the registr                            | ation guideline instructions strictly | to avoid complaints.                    |           |
|              | Ŷ                                             |                                       |                                         |           |
|              | Commence Registration/<br>Submit Registration | Make Statutory Payment                | Read Registration Guidelines            |           |
| Click he     | ere to login and print your submitte          | ed course form (do not register c     | or edit your registration on the studen | t portal) |
|              |                                               |                                       |                                         |           |

## Figure 8: Click on Submit Registration link on the Access Center.

| MORPHOLOGY AND PHYSIOLOGY OF LIVING THINGS | STB112 2                                   |
|--------------------------------------------|--------------------------------------------|
| HEAT ENERGY                                | STP112 2                                   |
| ELECTRONIC LOGIC FOR SCIENCE               | STP115 2                                   |
| PRACTICAL (STP111&STP112)                  | STP116 2                                   |
| PRACTICAL (STB112 & STB111)                | STB113 2                                   |
| GENERAL PRINCIPLES OF CHEMISTRY            | STC111 2                                   |
| INORGANIC CHEMISTRY II                     | STC112 2                                   |
| PRACTICAL (STC111&STC112)                  | STC113 2                                   |
| MECHANICS.                                 | STP111 2                                   |
| Your courses                               |                                            |
| fees status: PAYMENT COMPLETE              | course registration status: NOT REGISTERED |

Figure 9: Submit courses page.

9. After you have submitted your courses log out. Visit the access center to navigation button to print the course form. Please do not attempt to update your courses on the general student portal.

| Į9 | portal.yabatech.edu.ng/codfelstart/                                                                             | ☆ ひ         |
|----|----------------------------------------------------------------------------------------------------|-------------|
|    | CODFEL ONLINE ACCESS CENTER                                                                                     |             |
|    |                                                                                                    |             |
|    | Follow the registration guideline instructions strictly to avoid complaints.                                    |             |
|    |                                                                                                    |             |
|    | Commence Registration/ Make Statutory Payment Read Registration Guidelines<br>Submit Registration               |             |
| C  | Click here to login and print your submitted course form (do not register or edit your registration on the stud | ent portal) |
|    | Ŷ                                                                                                    |             |

Figure 10: Link to login to general student portal. To only print course form.

10. To print your course form, select the "Course Registration" tab on the general student portal dashboard. See Figure 11.

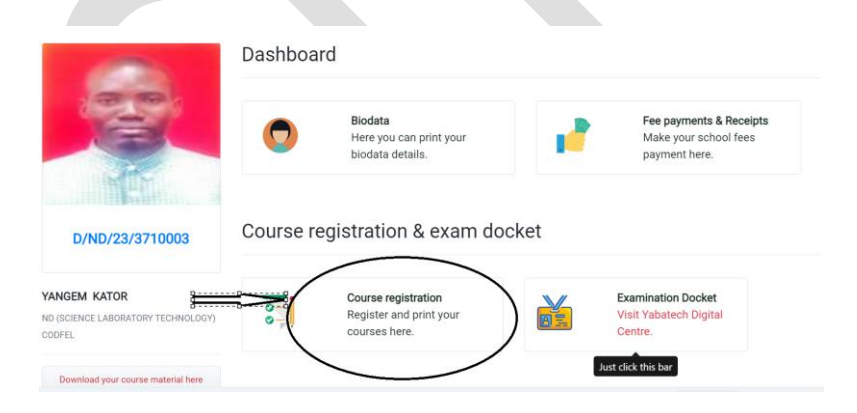

Figure 11: General portal dashboard

11. Click only on the "Print Course Registration" link. Please ignore other links on this page, as using the "Register My Courses" or "Unlock Course" links can delete your CODFEL-registered courses. See Figure 12.

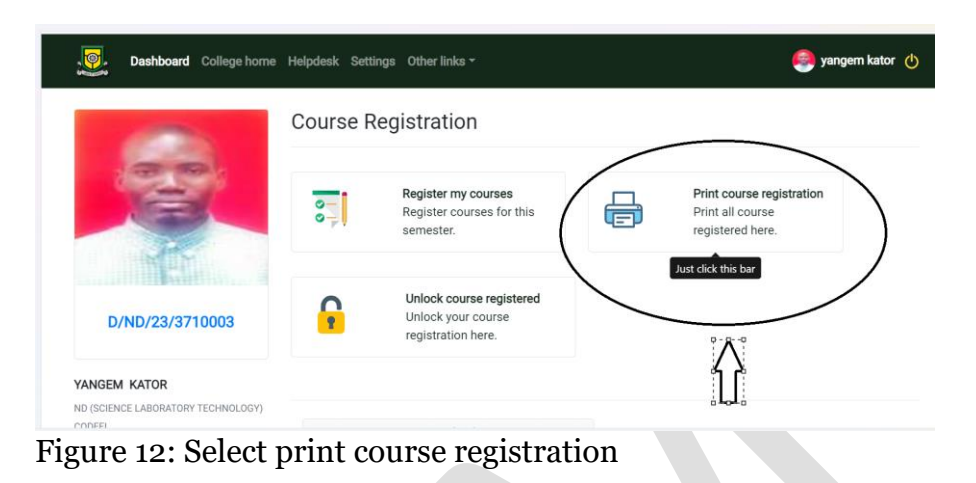

12. Print your course form.

| Dashboard College home                       | Help | desk Settings Othe | er links 🔻 |                |         | 🧐 yang |
|----------------------------------------------|------|--------------------|------------|----------------|---------|--------|
|                                              | Pri  | int course re      | gistra     | ntion          |         |        |
| 1000                                         | Sele | ct a course form   |            |                |         |        |
|                                              | #    | Academic Session   | Level      | Semester       | Option  |        |
| TE .                                         | 1    | 2023/2024          | ND 1       | FIRST SEMESTER | 🔒 Print |        |
| D/ND/23/3710003                              |      | ← Go back          |            |                |         |        |
| YANGEM KATOR                                 |      |                    |            |                |         |        |
| ND (SCIENCE LABORATORY TECHNOLOGY)<br>CODFEL |      |                    |            |                |         |        |
| Download your course material here           |      |                    |            |                |         |        |

Figure 13: Select the semester to print

| C LEASE I FREME | Yaba College of Technology                | <sup>947</sup> Nigeria. |      |
|-----------------|-------------------------------------------|-------------------------|------|
| COURSE FORM     |                                           |                         |      |
| MATRIC. NO.:    | D/ND/23/3710003                           |                         | Ĩ    |
| NAME:           | YANGEM KATOR KENNETH                      |                         |      |
| PROGRAMME TYPE  | ND (SCIENCE LABORATORY TECHNOLOGY) CODFEL |                         | 3    |
| DEPARTMENT:     | SCIENCE LABORATORY TECHNOLOGY             |                         | 3    |
| PROGRAMME:      | ND (SCIENCE LABORATORY TECHNOLOGY) CODFEL |                         | 1    |
| SESSION:        | 2023/2024                                 |                         |      |
| SEMESTER:       | FIRST SEMESTER                            |                         |      |
| LEVEL:          | ND 1                                      |                         |      |
|                 | COURSE TITLE                              | COURSE STATUS           | UNIT |
| GLT111          | GENERAL LABORATORY TECHIQUES              |                         | 2    |
| GNS101          | USE OF ENGLISH I                          | C                       | 2    |
| GNS111          | CITIZENSHIP EDUCATION I                   | cÒ                      | 2    |
| MTH113          | ALGEBRAL FOR SCIENCE                      | С                       | 2    |
| STB111          | FUNGI, PLANT & ANIMAL TAXONOMY            | С                       | 2    |

Figure 14: Print your course form.

13. To add courses, please visit the CODFEL office to generate an invoice for the number of units you wish to add. After making the payment, return to the CODFEL office with the courses you intend to register and the payment receipt.

DO NOT ATTEMPT TO UPDATE OR UNLOCK YOUR COURSE FORM ON THE GENERAL STUDENT PORTAL. DOING SO AMOUNTS TO ATTEMPTING TO REGISTER YOUR COURSES ILLEGALLY AND COULD RESULT IN A FINE, AS IT IMPLIES ADDING NEW COURSES WITHOUT MAKING THE REQUIRED PAYMENT.